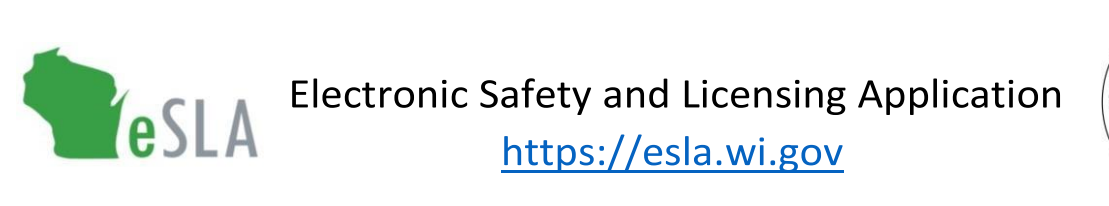

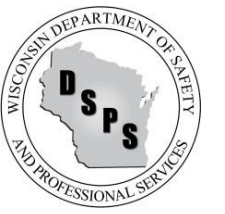

# Fire Chief User Guide for 2% Fire Dues

This guide contains instructions on submitting 2% fire dues information to the Department of Safety and Professional Services (DSPS) using the new Electronic Safety and Licensing Application (eSLA).

#### **Contents** (select an item below to go to the section in this document)

| First-Time eSLA User Account Setup | 1 |
|------------------------------------|---|
| Submit Self-Certification          | 1 |
| Print Chief and/or Inspector Cards | 1 |
| Edit Fire Department Details       | 2 |
| Public Lookup                      | 2 |

### First-Time eSLA User Account Setup

Follow instructions in the eSLA Account Setup User Guide.

#### Submit Self-Certification

- 1. Go to the eSLA Customer Portal at <u>https://esla.wi.gov</u>.
- 2. Log in to the right of the page under Existing eSLA Users by entering your email and password.
- 3. Select the "Fire/Municipality" tab on your Dashboard.
- 4. Go to the applicable Municipality to Fire Department Association record from the items listed.
- 5. Select Options and choose "Create/Edit Self-Certification" from the drop-down list.
- 6. On the Self-Certification Attestation, ensure "Fire Department" is selected.
- 7. Complete the Fire Account Information section.
- 8. Continue by completing the Questions for Fire Chief section.
- 9. Complete the Attestation section and select "Save for Fire Chief" to submit.

## Print Chief and/or Inspector Cards

- 1. Go to the eSLA Customer Portal at <u>https://esla.wi.gov</u>.
- 2. Log in to the right of the page under Existing eSLA Users by entering your email and password.
- 3. Hover over your name in the top right corner of your Dashboard and select "Manage Business/Organization."
- 4. Under the Current Fire Departments section, select the "Edit" icon.
- 5. Select "Print" and follow the prompts to print the card(s).

#### Edit Fire Department Details

- 1. Go to the eSLA Customer Portal at <u>https://esla.wi.gov</u>.
- 2. Log in to the right of the page under Existing eSLA Users by entering your email and password.
- 3. Hover over your name in the top right corner of your Dashboard and select "Manage Business/Organization."
- 4. Under the Current Fire Departments section, select the "Edit" icon.
- 5. Update the Lead Inspector, Education Officer, and/or NFIRS Contact details, as applicable.
- 6. Select "Save" to complete the edits.

## Public Lookup

See the <u>Public Look-Up User Guide</u> for instructions and guidance.